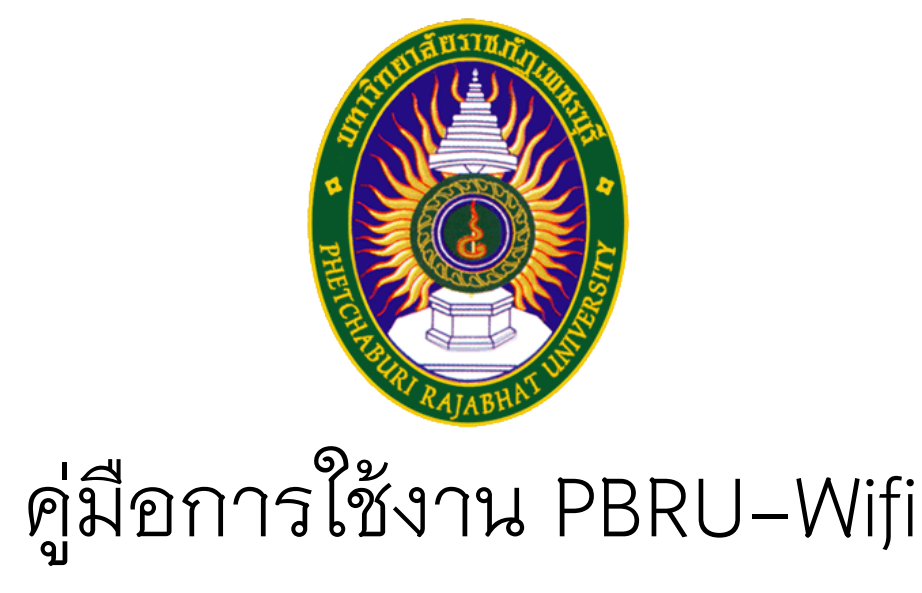

## ศูนย์เทคโนโลยีดิจิทัล มหาวิทยาลัยราชภัฏเพชรบุรี

## สำหรับอุปกรณ์ระบบปฏิบัติการ Android

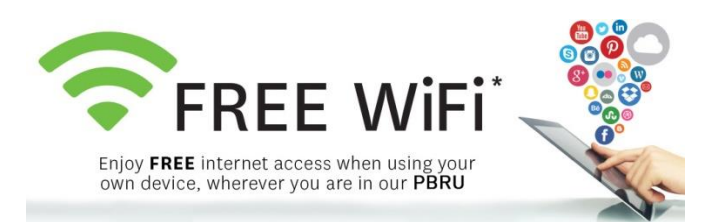

1. เข้าสู่เมนู การตั้งค่า Wi-Fi จากนั้นเลือก PBRU-Wifi

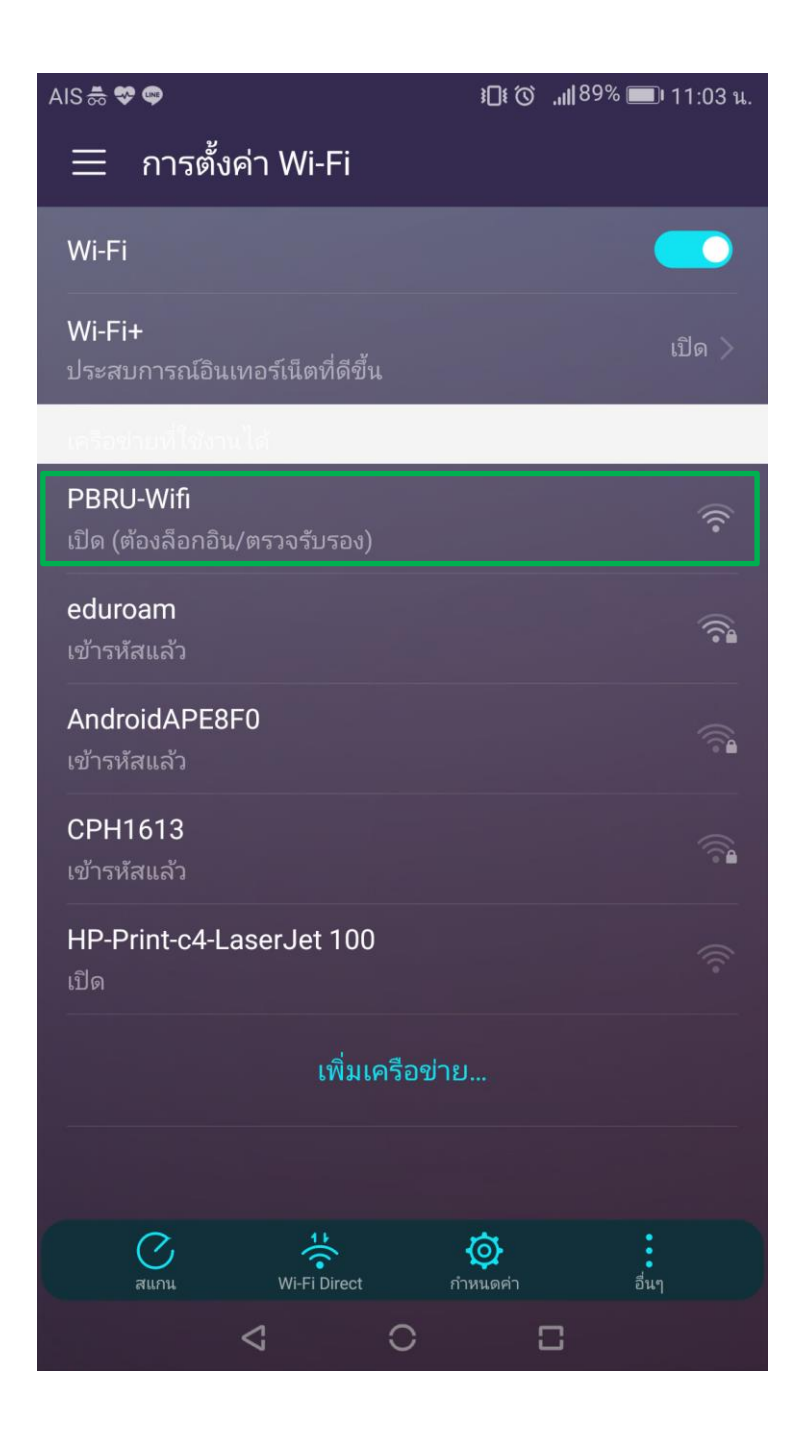

 จะมี หน้าต่างขึ้นมาให้เลือกใช้เบราเซอร์ในการใช้เข้าหน้า Login (แนะนำให้เลือกใช้ Firefox ถ้าไม่มีให้ลงเพิ่ม) แล้วกดปุ่ม "ทุกครั้ง"

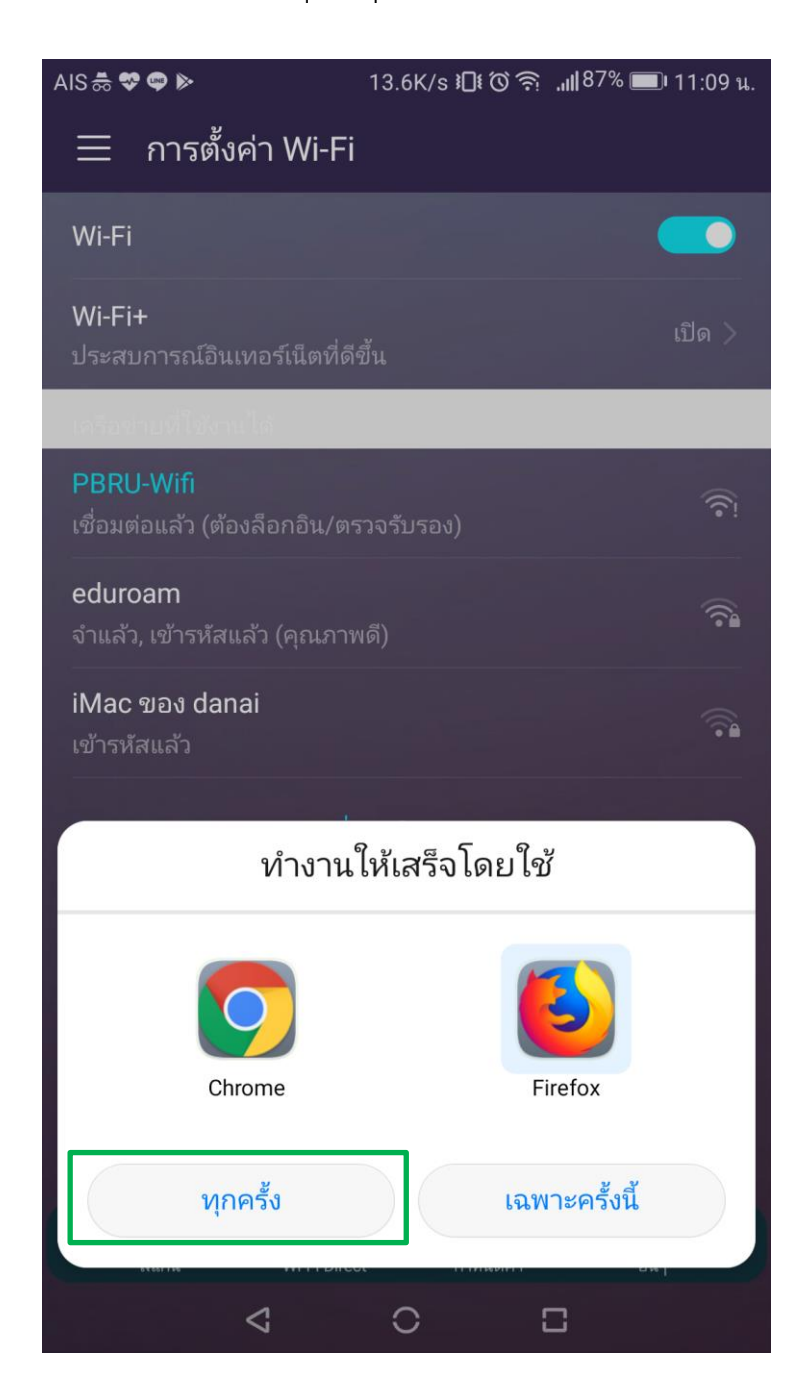

จะมีหน้าเว็บไซต์ขึ้นมาเตือนเรื่องการเชื่อมต่อ ให้กดที่ > ฉันเข้าใจความเสี่ยง

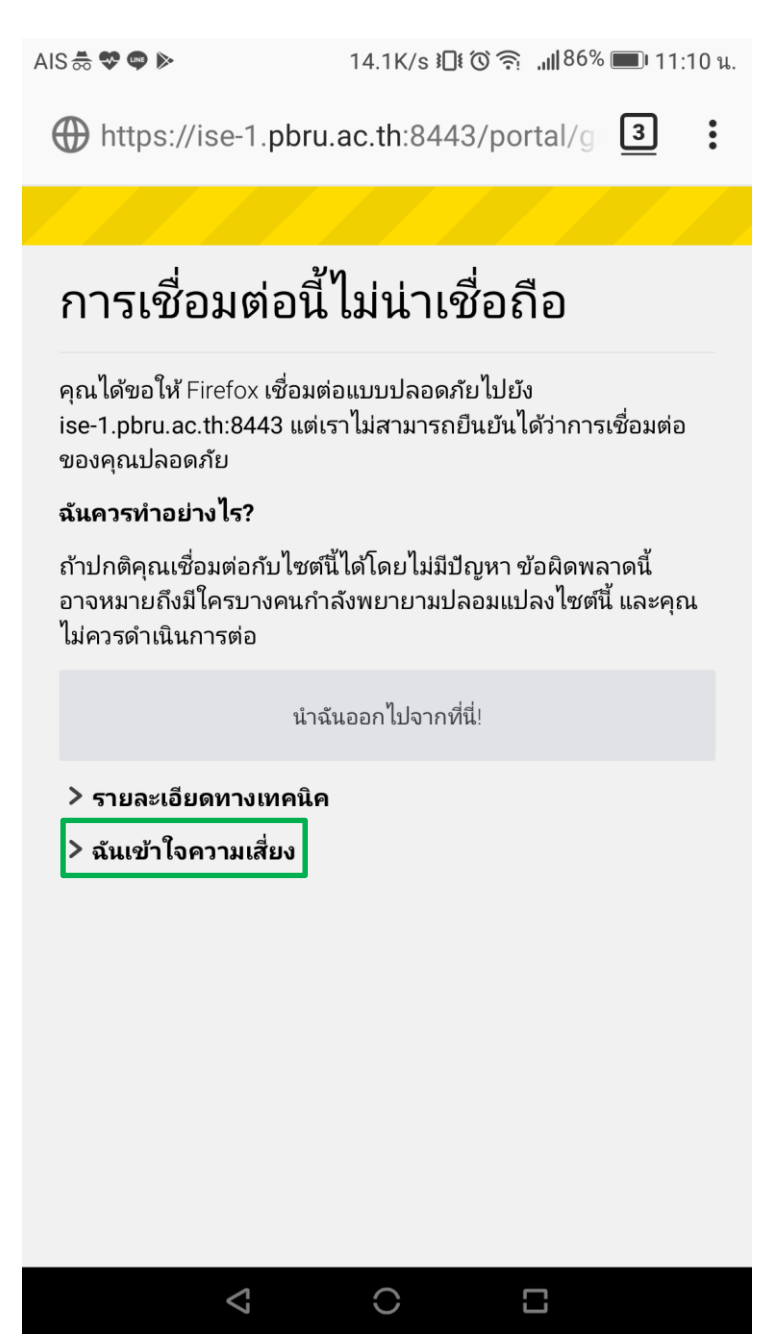

4. และคลิกที่ปุ่ม เพิ่มข้อยกเว้นถาวร ดังรูป

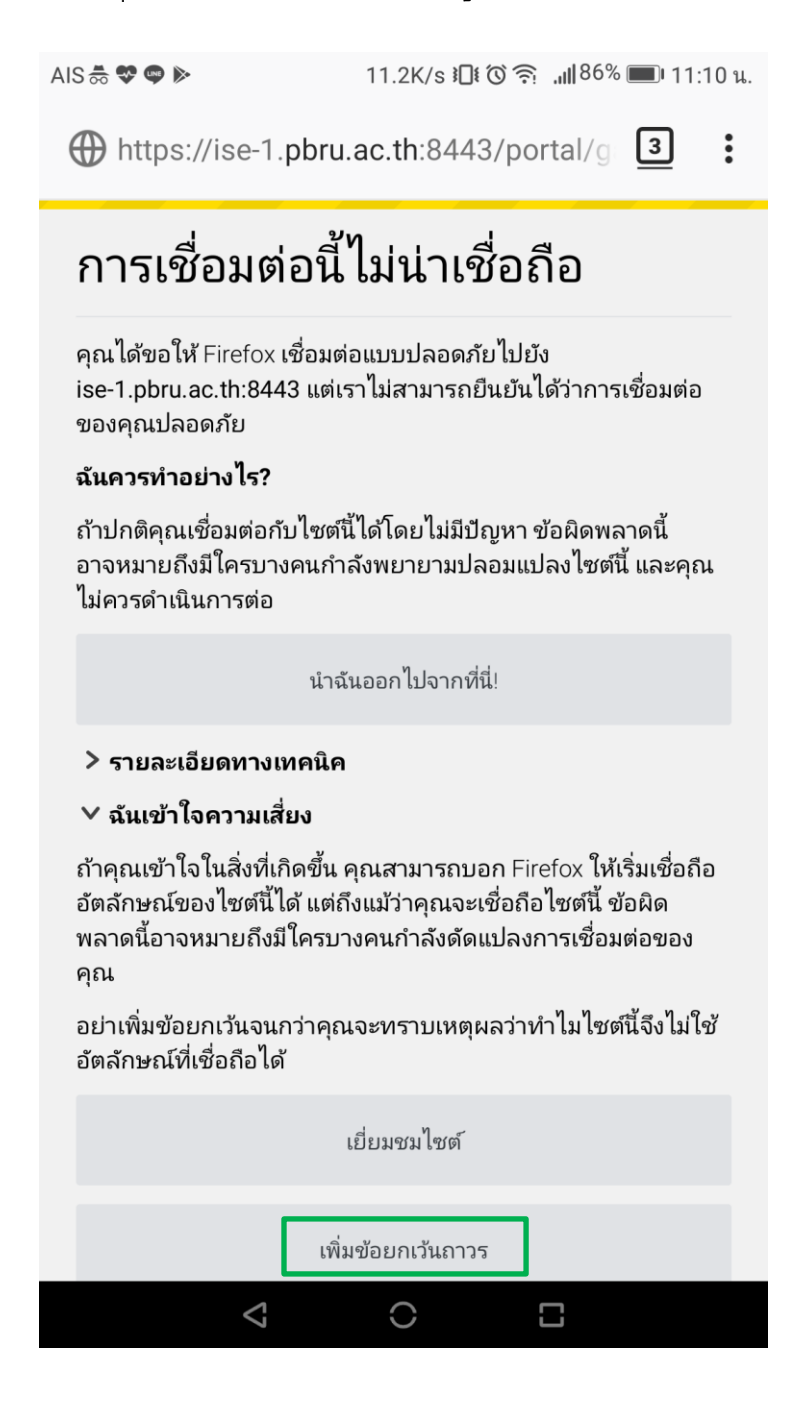

5. จะมีหน้า Login ขึ้นมาให้ใส่ Username และ Password ให้ใช้บัญชีผู้ใช้งาน

Internet ของมหาวิทยาลัย (PBRU Account) แล้วกดปุ่ม Sign On

| AIS 恭 😍 🗬           | າຍະອີ່ນີ້ ໂດK/s ໂ⊡ະເວົາຊີ່ ,∭86% ■ຍາ11:11 ພ. |  |
|---------------------|----------------------------------------------|--|
| A http              | ps://ise-1.pbru.ac.th:8443/portal/P <b>3</b> |  |
| ٥                   | Phetchaburi Rajabhat University              |  |
| Sign O              | )n                                           |  |
| User Authentication |                                              |  |
| U                   | Isername:                                    |  |
|                     | piyanun                                      |  |
| P                   | Password:                                    |  |
|                     |                                              |  |
|                     | Sign On                                      |  |

ศูนย์เทคโนโลยีสารสนเทศ มหาวิทยาลัยราชภัฏเพชรบุรี โทร : 032-708601 โทรสาร : 032-493-308 email : info@pbru.ac.th

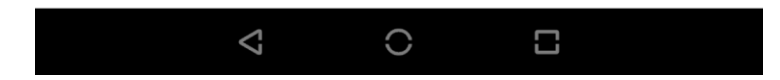

6. เมื่อทำการเชื่อมต่อ PBRU-Wifi สำเร็จจะพบหน้าจอดังรูป

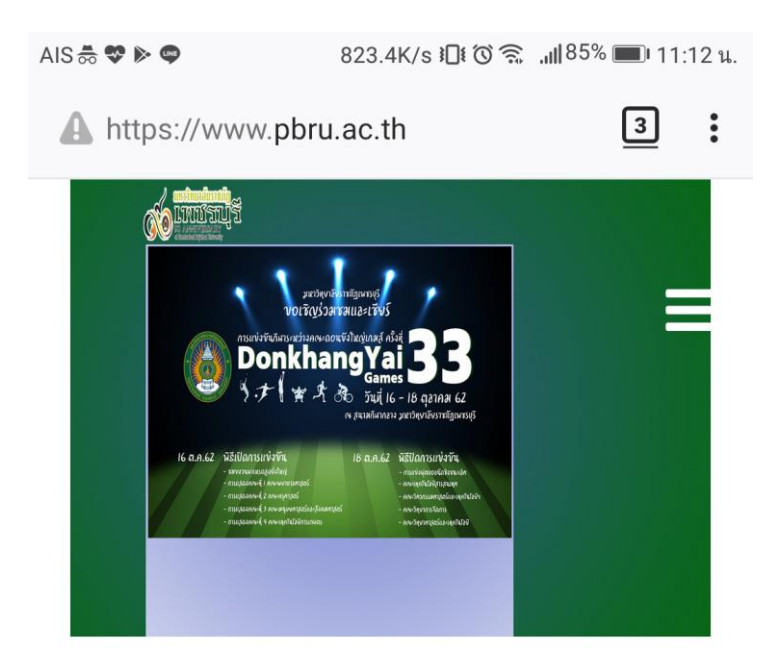

รับสมัครนักศึกษาปี 2563

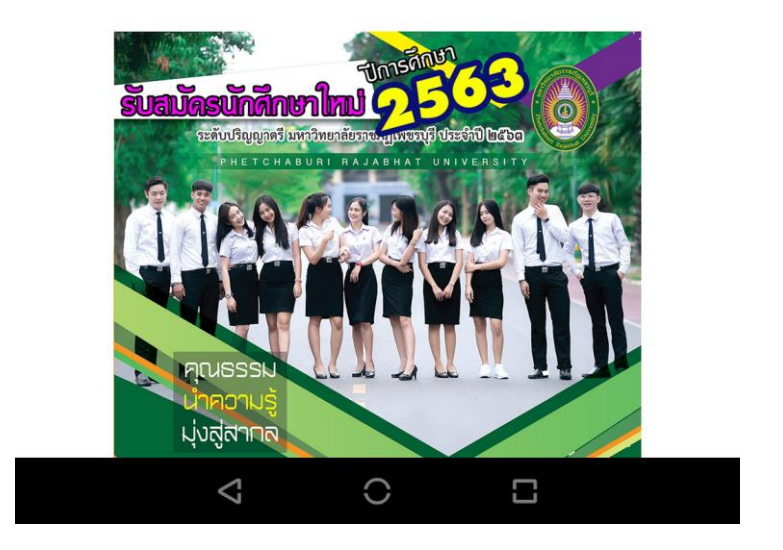